## Linux İşletim Sistemlerinde Open-VPN Yapılandırma Ayarları ve SSH Bağlantısı

Linux işletim sisteminin kurulu olduğu bir bilgisayarda kurs ortamında kullanılan sunuculara bağlanmak için, Open-VPN hizmetinden faydalanılır. İlk olarak <u>buradan</u> bağlantı için gerekli ayarlamaları otomatik gerçekleştirecek olan **baglan\_ila.sh** dosyası indirilir.

Bu işlemlerden sonra tek yapılması gereken indirilen baglan\_ila.sh betiğini çalıştırmak olacaktır. Bunun için terminal ekranında, indirilen dosyanın lokasyonuna uygun şekilde yol belirterek çalıştırmak gerekmektedir. Bu işlem için gerekli komut; **sudo bash dosya\_yolu** şeklinde olmalıdır, bu komut sonrası **root** hesabına ait parola sorulacaktır,

Root parola işlemi başarıyla girildikten sonra, komut önce Kullanıcı Adı daha sonra ise Parola isteyecektir. Sırasıyla önce Man.ila.kullanıcıAdı daha sonra ise Man.ila.parolası girilir ve Enter tuşuna basılır. Betik gerekli işlemleri yapıp Pencereyi Kapatmak İçin [Enter] tuşuna basınız! Mesajı yazdırarak işlemleri tamamlayacaktır. Enter tuşuna basılır ve işlem sonlandırılır.

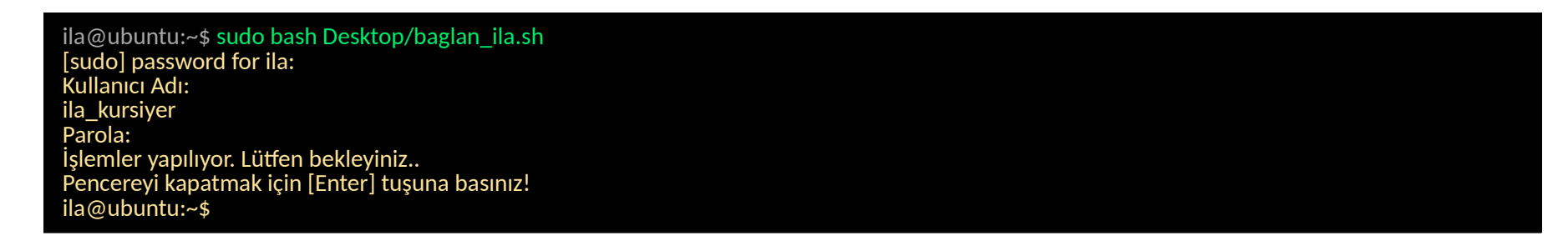

Bağlantının sağlıklı olup olmadığını kontrol etmek amaçlı Terminal ekranına **ifconfig** komutu yazılır ve çıktısında **baglan\_ila.sh** betiği tarafından oluşturulan **tap0** ismindeki sanal bağlantı noktası olup olmadığı kontrol edilebilir.

| <pre>ila@ubuntu:~\$ ifconfig<br/>ens33 Link encap:Ethernet HWaddr 00:0c:29:3b:c9:97<br/>inet addr:192.168.86.129 Bcast:192.168.86.255 Mask:255.255.255.0<br/>inet6 addr: fe80::b9f4:bc1d:a162:5d66/64 Scope:Link<br/>UP BROADCAST RUNNING MULTICAST MTU:1500 Metric:1<br/>RX packets:20772 errors:0 dropped:0 overruns:0 frame:0<br/>TX packets:10676 errors:0 dropped:0 overruns:0 carrier:0<br/>collisions:0 txqueuelen:1000<br/>RX bytes:28435026 (28.4 MB) TX bytes:1616672 (1.6 MB)</pre> |  |
|----------------------------------------------------------------------------------------------------|--|
| <ul> <li>Link encap:Local Loopback<br/>inet addr:127.0.0.1 Mask:255.0.0.0<br/>inet6 addr: ::1/128 Scope:Host<br/>UP LOOPBACK RUNNING MTU:65536 Metric:1<br/>RX packets:314 errors:0 dropped:0 overruns:0 frame:0<br/>TX packets:314 errors:0 dropped:0 overruns:0 carrier:0<br/>collisions:0 txqueuelen:1<br/>RX bytes:25068 (25.0 KB) TX bytes:25068 (25.0 KB)</li> </ul>                                                                                                    |  |
| tap0 Link encap:Ethernet HWaddr 3e:aa:8d:65:fe:65<br>inet addr:10.101.1.1 Bcast:10.102.1.255 Mask:255.255.0<br>inet6 addr: fe80::3caa:8dff:fe65:fe65/64 Scope:Link<br>UP BROADCAST RUNNING MULTICAST MTU:1500 Metric:1<br>RX packets:18097 errors:0 dropped:0 overruns:0 frame:0<br>TX packets:9854 errors:0 dropped:26 overruns:0 carrier:0<br>collisions:0 txqueuelen:100<br>RX bytes:24595531 (24.5 MB) TX bytes:756233 (756.2 KB)                                                          |  |

Tüm bu işlemler sonucunda kurs ortamında kullanılan sunucuya ulaşmak için SSH bağlantısı kurulması gerekmektedir . Kurs ortamında yer alan sunucularda iki adet kullanıcı olup bunlar **root** ve **ila** kullanıcılarıdır. İki kullanıcınında parolası **P@ssw0rd** 'dür. SSH bağlantısı için terminal ekranına istenilen kullanıcıya göre ssh <u>root@10.101.1.2</u> ya da ssh <u>ila@10.101.1.2</u> komutu kullanılır. **Sunucu IP adresi ifconfig komutunda görülmüş olan tap0 sanal bağlantı noktasında yer alan inet addr çıktısının karşılığı olan IP adresinin son okteninin bir fazlası olacaktır.** 

Sanal sunucunun kapalı olması durumunda ssh -X <u>kullanıcıAdı@10.101.1.254</u> bağlantısı yapılarak Makine Yönetim Paneline ulaşılarak gerekli işlemler yapılır, yine bu arayüz sayesinde sunucunun grafik ekranına da ulaşılabilir.

ila@ubuntu:~\$ ssh root@10.101.1.2 root@10.102.1.2's password: Last login: Fri Nov 11 15:38:19 2016 [root@client102\_1 ~]#